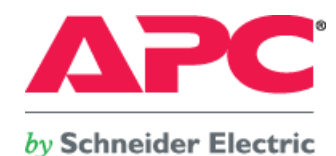

# 動作確認完了報告書

評価内容:富士通 PRIMEQUEST 1000 シリーズを用いた仮想環境での電源連動検証

評価実施者: 白坂 健一郎 会社名: 株式会社エーピーシー・ジャパン 評価実施日: 2010年2月4日 ~ 2月5日 SEET100014-005

備考:設定変更、編集にて用いたコマンド及びスクリプトファイルは強調表示しております。

株式会社エーピーシー・ジャパン

Copyright© 2009 APC Japan

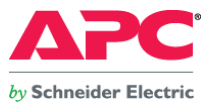

#### 1. 動作確認内容

VMware ESX4.0.0 update1, Windows Server 2008 Enterprise Edition (Hyper-V)の仮想化環境をオープン・ミッションクリティカルサーバ 富士通 PRIMEQUEST 1800E、富士通ストレージ システム ETERNUS 2000 モデル 50 及び、電源連動ユニットを用いて構築。当該環境と弊社電源管理ソフトウェア PowerChute Network Shutdown、APC Smart-UPS との連動動作検証を 行いました。

### 2. 注意事項

最新の PowerChute Network Shutdown ソフトウェア及び OS とのサポート状況については以下 URL を参照下さい。

参考 URL: APC Japan 『ソフトウェア/ケーブル対応表』 <u>http://sturgeon.apcc.com/Kbase.nsf/ForExternal/A0B43001D8F93AA049257340002B2146?OpenDocument</u> ※VMware ESX4 では、ホストと連動して仮想マシンを自動起動させるように設定した状態でホスト間を仮想マシンが移動した場合、自動起動の設定が保持されません。 回避策が以下 URL に記載されております。

http://kb.vmware.com/selfservice/microsites/search.do?language=en\_US&cmd=displayKC&externalId=1008182

※ゲスト OS の起動/停止に関しては各仮想化ソフトの機能に依存します。

### 3. 使用機器一覧

| 使用サーバ        | : | 富士通 PRIMEQUEST 1800E                                                       |
|--------------|---|----------------------------------------------------------------------------|
| ストレージ        | : | 富士通エンタープライズストレージ ETERNUS 2000 モデル 50                                       |
| 電源連動ユニット     | : | ST-PSM10                                                                   |
| サーバ仮想化ソフト -1 | : | VMware ESX4.0.0 update1                                                    |
| サーバ仮想化ソフト -2 | : | Microsoft Windows Server 2008 Enterprise 6.0.6002 Service Pack 2 (Hyper V) |
| UPS          | : | APC Smart-UPS RT 8000 (SURT8000XLJ)                                        |
| 降圧トランス       | : | APC Step-down Transformer (SURT004)                                        |
| UPS アクセサリ    | : | Network Management Card EX firmware v3.5.8 (AP9619)                        |
| UPS 連動ソフトウェア | : | PowerChute Network Shutdown Enterprise Edition v2.2.4 (SSPCNSE1J)          |
| ラックマウント PDU  | : | APC Switched Rack Mount PDU firmware v3.5.6 (AP7941)                       |
| 電源環境         | : | 入力 AC 200V 出力 AC 200V (UPS 出力) / AC100V (降圧トランス出力)                         |

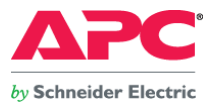

#### 4. UPS 選定根拠

PRIMEQUEST 1800E の最大消費電力は 4,000W 、ETERNUS 2000 モデル 50 の最大消費電力は、415W、電源連動ユニットの消費電力は 7W、合計消費電力は 4,422W となります。 このことより、APC Smart UPS RT8000 を選択しました。実際の運用環境 (仮想マシン上で稼動するアプリケーション等) により、シャットダウンに必用となる時間は大きく変動することが予想 されます。この点を踏まえて UPS のサイジングを行なって下さい。尚、バックアップ時間は、拡張バッテリ (SURT192XLBPJ) を増設して頂くことで延長することが出来ます。

#### 5. 動作確認テスト方法

PRIMEQUEST 1800E と APC Smart-UPS RT8000、APC Switched Rack Mount PDU をネットワーク経由にて接続。 PRIMEQUEST 1800E の入力コンセントを APC Switched Rack Mount PDU の Outlet #8, 16, 24 (IEC320 C19)に接続。 ETERNUS 2000 の入力コンセント及び、電源連動ユニットの入力コンセントを UPS 出力コンセント (NEMA 5-15R)に接続。 電源連動ユニットの Sensor #0, #1 を APC Switched Rack Mount PDU の Outlet #1,2 (IEC320 C13)に接続。

以下2種類の仮想化環境にて、個別に動作確認を実施

①サーバ仮想化環境-1 VMware ESX4.0.0 update1

②サーバ仮想化環境-2 Microsoft Windows Server 2008 Enterprise 6.0.6002 Service Pack 2 (Hyper-V)

上記①、②の各仮想化環境に対し、以下4パターンの動作検証を行います。

本検証環境では、起動時にパーティションの自動起動が必要となります。そのため、Power Restoration Policyは全パターンにおいて「Always on」にしておく必要があります。

### 【検証パターン】

1. UPS 入力電源を抜き差しし、擬似的に停電状態を発生させ、システムの動作を確認する。

2. Network Management Card のスケジュール運転機能を用いて、システムの動作を確認する。

3. EFI <sup>注1</sup>のパーティション起動遅延設定を行った後、UPS 入力電源を抜き差しし、擬似的に停電状態を発生させ、システムの動作を確認する。

4. EFI のパーティション起動遅延設定を行った後、Network Management Card のスケジュール運転機能を用いて、システムの動作を確認する。

注1. EFI(UEFI)とは、BIOSの代わりにハードウェアを制御する、OSとファームウェア間のインターフェース仕様です。

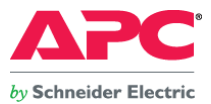

### 6. 設定概要

①サーバ仮想化環境-1 VMware ESX4.0.0 update1

- ・ VMware ESX4 のサービスコンソール上に PowerChute Network Shutdown Enterprise Edition v2.2.4 をインストール。
- ・ ESX4 上で稼動している 2 台のゲスト OS (RedHat Enterprise Linux 5, Windows Server 2008 Standard Edition) には、それぞれ VMware Tools をインストールする。
- ・ ESX4 のサービスコンソールから Switched Rack Mount PDU に対して、SNMP Set コマンドを投入出来る様、VMware コマンドを用いて UDP ポート 161 を開く。
- ・ 電源連動ユニットの Sensor #0, #1 が接続されている Switched Rack Mount PDU の特定アウトレットの出力を停止させるためのスクリプトを ESX4 サービスコンソール上の PowerChute Network Shutdown に登録する。
- ・ ESX4 上で稼動しているゲスト OS は PowerChute Network Shutdown が ESX4.0をシャットダウンさせる際、"仮想マシンの起動及びシャットダウン設定"に基づいて連動させる。
- ・ 仮想マシンを格納している ETERNUS 2000 は電源連動ユニットが停電状態を検出 (Sensor #0, #1 への出力停止)したら即座にシャットダウンを行なうよう、設定する。
- ②サーバ仮想化環境-2 Microsoft Windows Server 2008 Enterprise 6.0.6002 Service Pack 2 (Hyper-V)
  - ・ Microsoft Windows Server 2008 Parent Partition 上に PowerChute Network Shutdown Enterprise Edition v2.2.4 をインストール。
  - ・ Hyper-V 上で稼動している1台のゲストOS(Windows Server 2008 Standard Edition)に、統合サービスをインストールする。
  - ・ Parent Partition 上に Net-SNMP 5.5.0 をインストール。
  - ・ 電源連動ユニットの Sensor #0, #1 が接続されている Switched Rack Mount PDU の特定アウトレットの出力を停止させるためのスクリプトを Parent Partition 上の PowerChute Network Shutdown に登録する。
  - ・ Hyper-V上で稼動しているゲストOS(Child Partition)は PowerChute Network Shutdownが Parent Partitionをシャットダウンさせる際、Hyper-V Managerの設定に基づいて連動させる。
  - ・ 仮想マシンを格納している ETERNUS 2000 は電源連動ユニットが停電状態を検出(Sensor #0, #1 への出力停止)したら即座にシャットダウンを行なうよう、設定する。

※ネットワーク接続構成については図1を参照下さい。

※電源接続構成については図2を参照下さい。

※仮想マシン構成については図3,4を参照下さい。詳細については、別途記載しております。

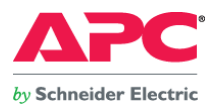

図1 UPS 及び検証機器ネットワーク接続図

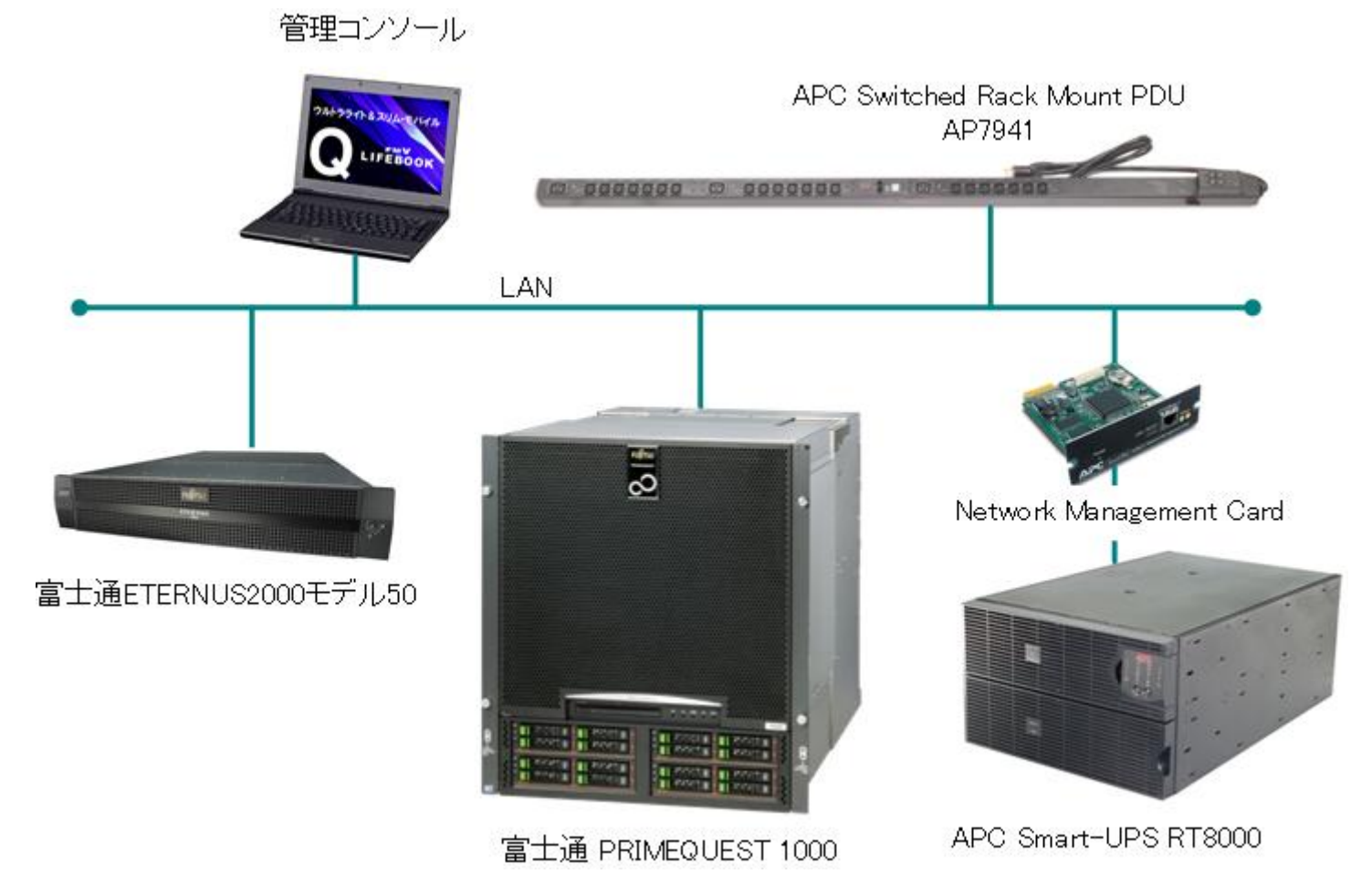

- 5 -Copyright© 2010 APC Japan

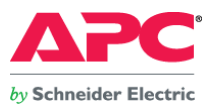

### 図2 電源接続構成図 (電源系統は赤、青色の線で記載)

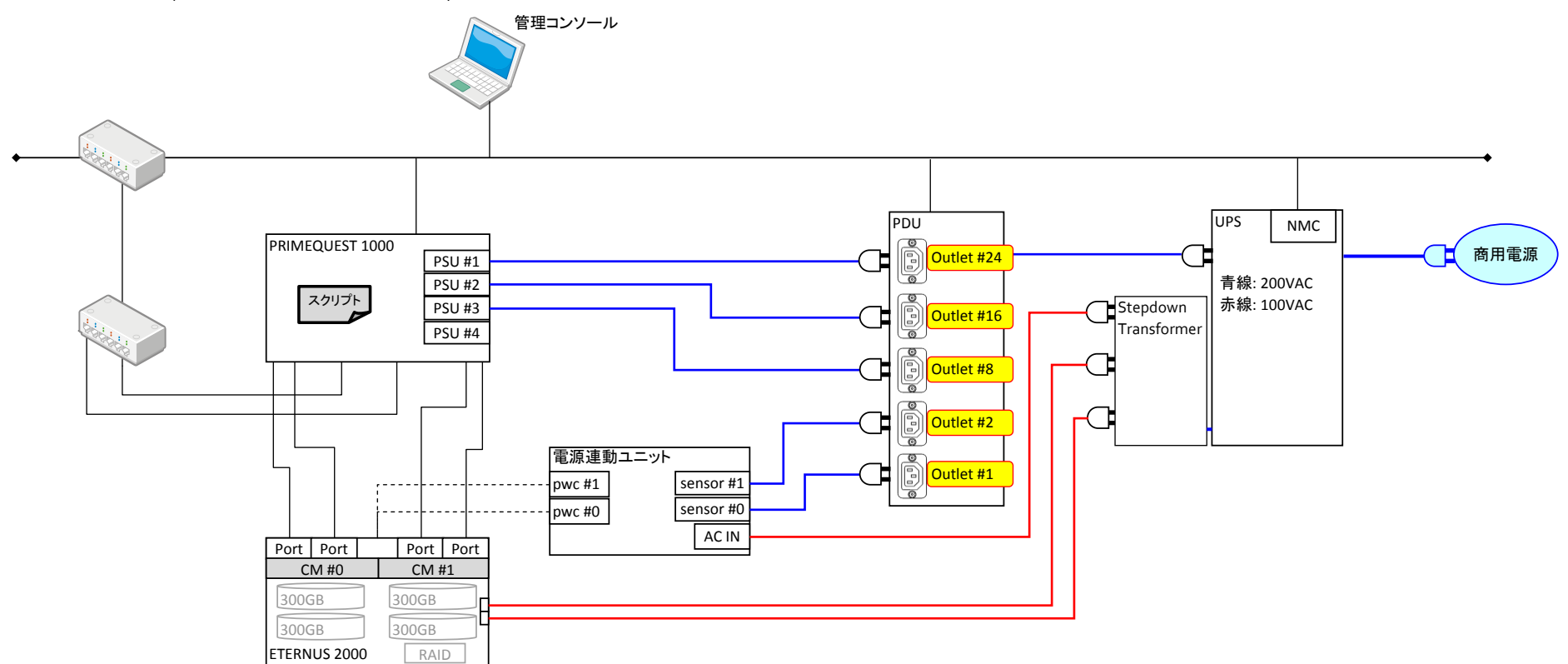

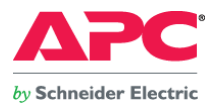

### 図3 ①仮想マシン構成(vSphere Client コンソール画面)

| 💋 10.20.130.1 ~ vSphe                                      | re Client                                                 |                   |                             |                       |  |  |  |  |  |  |
|------------------------------------------------------------|-----------------------------------------------------------|-------------------|-----------------------------|-----------------------|--|--|--|--|--|--|
| ファイル (E) 編集 (E) 表示 (W) インベントリ (N) 管理 (A) プラグイン (P) ヘルプ (H) |                                                           |                   |                             |                       |  |  |  |  |  |  |
| 💽 💽 🏫 ホーム 🕨 🔊 インベンドリ 🕨 🗊 インベンドリ                            |                                                           |                   |                             |                       |  |  |  |  |  |  |
|                                                            |                                                           |                   |                             |                       |  |  |  |  |  |  |
|                                                            |                                                           |                   |                             |                       |  |  |  |  |  |  |
|                                                            | E ■ 10.20.130.1 esx VMware ESX, 4.0.0, 208167   評価(残り59日) |                   |                             |                       |  |  |  |  |  |  |
|                                                            | はじめに サマリ f                                                | 反想マシン リソース割り当て パラ | フォーマンス 構成 ユーザーおよびグループ       | イベント、権限               |  |  |  |  |  |  |
|                                                            | 名前、状態または ゲスト os に次の内容を含む: マ クリア                           |                   |                             |                       |  |  |  |  |  |  |
|                                                            |                                                           |                   |                             |                       |  |  |  |  |  |  |
|                                                            | 👘 win                                                     | パワーオン             | 54.00 GB 50.00 GB           | 8                     |  |  |  |  |  |  |
|                                                            | 🍈 lin                                                     | パワーオン             | 20.38 GB 20.00 GB           | 36                    |  |  |  |  |  |  |
|                                                            |                                                           |                   |                             |                       |  |  |  |  |  |  |
|                                                            |                                                           |                   |                             |                       |  |  |  |  |  |  |
|                                                            |                                                           |                   |                             |                       |  |  |  |  |  |  |
|                                                            |                                                           |                   |                             |                       |  |  |  |  |  |  |
|                                                            |                                                           |                   |                             |                       |  |  |  |  |  |  |
|                                                            |                                                           |                   |                             |                       |  |  |  |  |  |  |
|                                                            |                                                           |                   |                             |                       |  |  |  |  |  |  |
|                                                            |                                                           |                   |                             |                       |  |  |  |  |  |  |
|                                                            |                                                           |                   |                             |                       |  |  |  |  |  |  |
|                                                            |                                                           |                   |                             |                       |  |  |  |  |  |  |
|                                                            | <                                                         |                   | )                           | >                     |  |  |  |  |  |  |
| '<br>最近のタスク                                                | 1-                                                        |                   |                             | x                     |  |  |  |  |  |  |
| 名前                                                         | ターゲット ステーク                                                | ス 詳細 開始者          |                             | 刻完了時刻                 |  |  |  |  |  |  |
| 約 診断バンドルの生成                                                | 📔 10.20.130.1 🕑 如                                         | 理中 root           | 2010/02/05 13:51:38 2010/02 | /05 13:51:38          |  |  |  |  |  |  |
|                                                            |                                                           |                   |                             |                       |  |  |  |  |  |  |
| 2                                                          |                                                           |                   |                             |                       |  |  |  |  |  |  |
|                                                            |                                                           |                   |                             | 評価モード: 残り 59 日 root / |  |  |  |  |  |  |

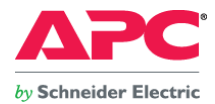

図4 ②仮想マシン構成(Hyper-V マネージャ画面)

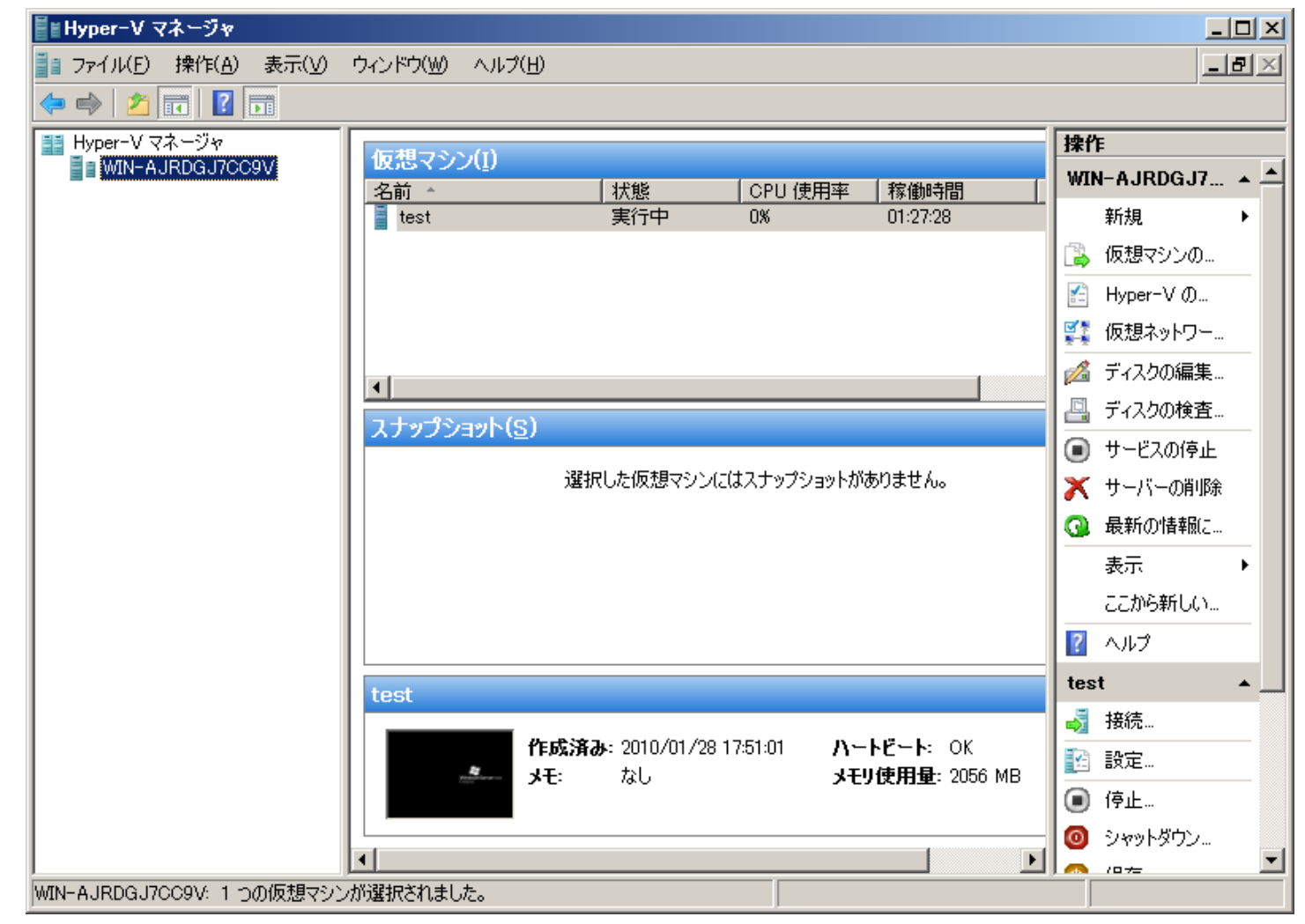

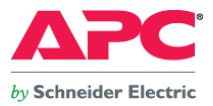

### 7. 動作確認テスト結果

①、②の構成における全パターンの動作検証にて、APC PowerChute Network Shutdown v2.2.4 Enterprise EditionとAPC Smart-UPSはPRIMEQUEST 1800E上で稼動する仮想マシン、管理 OS、及び、ストレージの連携シャットダウン、また、サーバ、ストレージ間の電源連動が実施出来たことを確認しました。

※富士通様にて用意したスクリプトファイルを使用して検証試験を実施しました。
 ※本ドキュメントは富士通 PRIMEQUEST 1800E を用いた検証結果を記載しております。
 ※VMware ESX4 では、ホストと連動して仮想マシンを自動起動させるように設定した状態でホスト間を仮想マシンが移動した場合、自動起動の設定が保持されません。
 回避策が以下 URL に記載されております。
 http://kb.vmware.com/selfservice/microsites/search.do?language=en\_US&cmd=displayKC&externalId=1008182

※ゲスト OS の起動/停止に関しては各仮想 OS の機能に依存します。

### 8. お問合せ先

本検証報告書にて記載されている製品の使用方法及び、製品仕様に関するご不明点については、以下記載の連絡先にお問い合わせ下さい。

株式会社エーピーシー・ジャパン チャネル営業本部 間宮 基晴

Tel: 03-6402-2037

E-mail: motoharu.mamiya@apcc.com, jinfo@apcc.com

Webサイト: http://www.apc.com/jp/

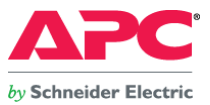

## 9. 動作設定概要

9-1. UPS の設定(Network Management Card 上での設定項目 図6参照) ※検証パターン 1-4 にて同じ設定を行います。

Network Management Card ヘブラウザからアクセスし、UPS ⇒ Configuration ⇒ Shutdown メニューに移動します。

各項目の設定時間をそれぞれ変更、保存します。

Low-Battery Duration (バッテリ容量低下処理時間):<mark>5</mark>分

Shutdown Delay (UPS シャットダウン遅延時間):0秒

Maximum Required Delay (UPS 側で自動設定される停止時間):5分

Return Delay (電源復旧後の UPS 起動遅延時間):<mark>0</mark> 秒

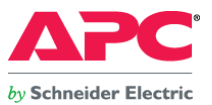

# 図5. UPS Network Management Card シャットダウン設定画面

| Home UPS Envi                                                                                                    | ironment Logs Administration                                                                                                    |           |
|----------------------------------------------------------------------------------------------------|----------------------------------------------------------------------------------------------------|-----------|
|                                                                                                    | 🕗                                                                                                    | No Alarms |
| Overview<br>Status<br>Control<br>Configuration<br>power<br>shutdown<br>general<br>self-test schedule<br>Diagnostics<br>Scheduling<br>Sync Control<br>PowerChute®<br>configuration | Shutdown         Start of Shutdown         Low Battery Duration:       05 ♥ minutes         Shutdown Delay:       000 ♥ seconds         Maximum Required Delay:       5 minutes         Basic Signaling Shutdown:       □ Enable         Duration of Shutdown       □ nous [0 to 359.9]         End of Shutdown       □0 ♥ %         Return Delay:       000 ♥ seconds         Apply       Cancel | No Alarms |
| About                                                                                                    | UPS Network Management Card                                                                                                    |           |

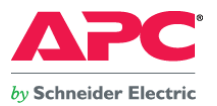

9-2. PowerChute Network Shutdown の設定 ※検証パターン 1-4 にて同じ設定を行いますが、Run this command file に登録するコマンドファイルは異なります。

"Configure Events"メニューにて以下設定を実施

UPS: On Battery (UPS バッテリ運転状態) Yes, I want to shutdown this system. 🗹

システムをシャットダウンさせます。

Shutdown the system only when the event lasts this long (seconds): 30

このイベント(UPS のバッテリ運転状態)が 30 秒継続した場合、システムをシャットダウンさせます。

"Configure Shutdown"メニューにて以下設定を実施(図6参照)

Run this command file (full name):

このコマンドファイルを実行します。(フルパスで指定します)

The command file needs this much time to complete. (seconds): 60

コマンドファイルが完了するのに 60 秒必要です。

Turn off the UPS after the shutdown finishes.  $\ensuremath{\boxtimes}$ 

シャットダウンが完了したら UPS を停止させます。

注2. 各仮想化環境での電源連動ユニットのセンサーが接続されている Switched Rack Mount PDU のアウトレットをリモート制御するコマンドファイル保存先及び、名称は以下の通りです。

- ① /etc/snmp/pductrl.sh (pductrl.sh という名称にてスクリプトファイルを作成): ESX4.0 環境
- ② C:¥apc.bat (apc.bat という名称にてバッチファイルを作成): Hyper-V 環境

③ /etc/snmp/pductrl.sh (pductrl.sh という名称にてスクリプトファイルを作成): Xen 環境

※Switched Rack Mount PDUを制御するためのスクリプトは、1 台のサーバに保存、制御を行なうようにして下さい。複数台のサーバから同時にアウトレット制御を行うとうまく動かない恐れ があります。

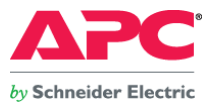

図6. PowerChute Network Shutdown "Configure Shutdown"画面 (例.ESX)

| PowerChute<br>Network Shutdown                                                                              |                                                                                                    | localhost                              |
|----------------------------------------------------------------------------------------------------|----------------------------------------------------------------------------------------------------|----------------------------------------|
| <ul> <li>localhost</li> <li>View Event Log</li> <li>Configure Events</li> <li>Configure Shutdown</li> </ul> | <b>Configure Shutdown</b><br>When PowerChute shuts down your operating system, it will use th<br>page to select which events will cause the system to shut down.                                                                                                    | ese settings. Use the Configure Events |
| Set Up Communications                                                                                       | Yes, I want to notify a user.                                                                                                    |                                        |
| UPS Information<br>Help                                                                                     | <ul> <li>Notify all users</li> <li>Notify only this user:</li> <li>Send notification again this often (seconds):</li> </ul>                                                                                                    | <u>ここにコマンドファイルをフルパスで登録します</u>          |
|                                                                                                    | Run this command file (full name):                                                                                                    | /etc/snmp/pductrl.                     |
|                                                                                                    | The command file needs this much time to complete<br>(seconds):<br>NOTE: The UPS Low-Battery Duration must be greater than or<br>equal to this time plus 10 seconds. Use the UPS Information menu<br>to access the Low-Battery Duration.<br>Image: Turn off the UPS after the shutdown finishes (Not<br>applicable to Parallel Silcon UPS, Smart-UPS VT or Galaxy).<br>NOTE: If the shutdown is due to a power failure, the UPS will turn<br>on again when power returns. | 60<br>Apply Reset                      |

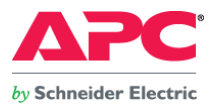

#### 9-3. Switched Rack Mount PDU の設定

1. 検証パターン1, 2における設定

1. UPS 入力電源を抜き差しし、擬似的に停電状態を発生させ、システムの動作を確認する。

2. Network Management Card のスケジュール運転機能を用いて、システムの動作を確認する。

システムのシャットダウン時に電源連動ユニット・センサーコンセントの遅延停止及び、システム起動時にサーバを遅延起動させるため、それぞれの機器が接続されているコンセントの設定を 行います。

#### Device Manager⇒Configuration メニューにて以下設定を実施

| Outlet Configuration にて Outlet #1, #2, #8, # | 16, #24 の設定を行います。(図7,      | 8参照)          |                       |
|----------------------------------------------|----------------------------|---------------|-----------------------|
| Outlet #1: (AC Sensor #0 接続) <sup>※</sup>    | :Power Off Delay (Wait 300 | Seconds [1 to | o 7200 ]              |
| Outlet #1 の遅延停止時間を 300 秒に設定                  |                            |               |                       |
| Outlet #2: (AC Sensor #1 接続) <sup>※</sup>    | :Power Off Delay (Wait 300 | Seconds [1 to | o 7200 ]              |
| Outlet #2 の遅延停止時間を 300 秒に設定                  |                            |               |                       |
| Outlet #8: (PRIMEQUEST 1800E PSU #1 接続       | ቺ) :Power On Delay (       | Wait 120      | Seconds [ 1 to 7200 ] |
| Outlet #8 の起動遅延時間を 120 秒に設定                  |                            |               |                       |
| Outlet #16: (PRIMEQUEST 1800E PSU #2 接       | 続)    :Power On Delay(     | Wait 120      | Seconds [ 1 to 7200 ] |
| Outlet #16 の遅延停止時間を 120 秒に設定                 |                            |               |                       |
| Outlet #24:(PRIMEQUEST 1800E PSU #3 接        | 続)    :Power On Delay(     | Wait 120      | Seconds [ 1 to 7200 ] |
| Outlet #24 の遅延停止時間を 120 秒に設定                 |                            |               |                       |

※ Sensor #0, #1 の遅延停止時間は、仮想マシンを含む、全てのサーバがシャットダウンし終わるまで(ストレージとの IO が発生しなくなる迄)に必要十分な時間を設定します。

※ 今回は検証環境のため、余裕を持った時間設定はしておりません。

※ 電源連動ユニット Sensor #0, #1 への出力が停止されると、ETERNUS 2000 は即座に停止処理を開始します。

※ ETERNUS 2000 がシャットダウンを開始するまでの待ち時間はデフォルト値"0分"にしておきます。

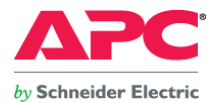

2. 検証パターン3, 4における設定

3. EFI のパーティション起動遅延設定を行った後、UPS 入力電源を抜き差しし、擬似的に停電状態を発生させ、システムの動作を確認する。

4. EFI のパーティション起動遅延設定を行った後、Network Management Card のスケジュール運転機能を用いて、システムの動作を確認する。

システムシャットダウン時に電源連動ユニット・センサーコンセントの遅延停止させるため、AC Sensor が接続されているコンセントの設定を行います。

Device Manager⇒Configuration メニューにて以下設定を実施

Outlet Configuration にて Outlet #1, #2 の設定を行います。(図7, 8参照)

Outlet #1: (AC Sensor #0 接続)<sup>※</sup> :Power Off Delay (Wait 300 Seconds [ 1 to 7200 ]

Outlet #1 の遅延停止時間を 300 秒に設定

Outlet #2: (AC Sensor #1 接続)<sup>※</sup> : Power Off Delay (Wait 300 Seconds [ 1 to 7200 ]

Outlet #2 の遅延停止時間を 300 秒に設定

※ Sensor #0, #1 の遅延停止時間は、仮想マシンを含む、全てのサーバがシャットダウンし終わるまで(ストレージとの IO が発生しなくなる迄)に必要十分な時間を設定します。

※ PRIMEQUEST 1800E の時間差起動は EFI の機能を用いて実現しております。

※ 今回は検証環境のため、余裕を持った時間設定はしておりません。

※ 電源ユニットは Sensor #0, #1 への出力が停止されると、即座に ETERNUS 2000 の停止処理を開始します。

※ ETERNUS 2000 がシャットダウンを開始するまでの待ち時間はデフォルト値"0分"にしておきます。

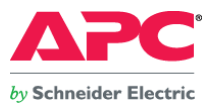

図7. Switched Rack Mount PDU デバイスマネージャ Outlet Configuration 画面詳細

|   | Home Device Man        | ager Logs Adm       | inistration                                                                  |
|---|------------------------|---------------------|------------------------------------------------------------------------------|
|   |                        |                     | 💋 No Alarms                                                                  |
|   | Load Management        | Outlet Configuratio | n: Outlet 1                                                                  |
| L | Control                | Name:               | Sensor #0                                                                    |
| l | Configuration          | External Link:      | http://www.apc.com     PRIMEQUEST 1000 の PSU を接続したアウトレットはここを設定する(検証パターン1, 2) |
| l | Outlet Links           | Power On Delay:     |                                                                              |
| l | Outlet Groups          |                     | O Wait Seconds [1 to 7200]                                                   |
| l | Information            |                     | ● Never Power On<br>雷源連動ユニット Sensor #0. #1 を接続したアウトレットはここを設定する               |
|   | Group<br>Configuration | Power Off Delay:    | O Immediate Power Off                                                        |
|   | Scheduling             |                     | Wait 300 Seconds [1 to 7200]                                                 |
| l | Outlet Manager         |                     | O Never Power Off                                                            |
|   |                        | Reboot Duration:    | 5 Seconds [5 to 60]                                                          |
|   |                        | Apply Cancel        |                                                                              |
| L |                        |                     |                                                                              |

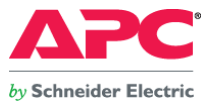

図8. Switched Rack Mount PDU デバイスマネージャ Outlet Configuration 画面 (検証パターン1, 2)

|                        |                      |                |                 | 🕜 No Alarms                           |
|------------------------|----------------------|----------------|-----------------|---------------------------------------|
| Load Management        | Outlet Configuration |                |                 | ✓ 電源連動ユニット Sensor #0, #1              |
| Control                | # Name               | Power On Delay | Power Off Delay | Reboot Duration                       |
| Configuration          | 1 Sensor #0          | Immediate      | 300 Seconds     | 5 Seconds                             |
| Outlet Links           | 2 Sensor #1          | Immediate      | 300 Seconds     | 5 Seconds                             |
| Outlet Groups          | 3 Outlet 3           | Immediate      | Immediate       | 5 Seconds                             |
| Information            | 4 Outlet 4           | Immediate      | Immediate       | 5 Seconds                             |
| Group<br>Configuration | 5 Outlet 5           | Immediate      | Immediate       | 5 Se<br>PRIMEQUEST 1000 PSU #3 (検証パター |
| Scheduling             | 6 Outlet 6           | Immediate      | Immediate       | 5 Seconds                             |
| Outlet Manager         | 7 Outlet 7           | Immediate      | Immediate       | 5 Seconds                             |
| -                      | 8 <u>PSU #3</u>      | 120 Seconds    | Immediate       | 5 Seconds                             |
|                        | 9 <u>Outlet 9</u>    | Immediate      | Immediate       | 5 Seconds                             |
|                        | 10 Outlet 10         | Immediate      | Immediate       | 5 Seconds                             |
|                        | 11 Outlet 11         | Immediate      | Immediate       | 5 Seconds                             |
|                        | 12 Outlet 12         | Immediate      | Immediate       | 5 Seconds                             |
|                        | 13 Outlet 13         | Immediate      | Immediate       | 5 Seconds                             |
|                        | 14 Outlet 14         | Immediate      | Immediate       | 5 Seconds                             |
|                        | 15 <u>Outlet 15</u>  | Immediate      | Immediate       | 5 Seconds                             |
|                        | 16 <u>PSU #2</u>     | 120 Seconds    | Immediate       | 5 Seconds                             |
|                        | 17 Outlet 17         | Immediate      | Immediate       | 5 Seconds                             |
|                        | 18 Outlet 18         | Immediate      | Immediate       | 5 Seconds                             |

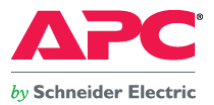

### 3. SNMP 通信設定

PowerChute Network Shutdown から実行するシェルスクリプトは SNMP によるアウトレット制御を行うため、予め Switched Rack Mount PDU の SNMP v1 アクセスを有効にします。 Administration⇒Network⇒SNMPv1 Access メニューにて以下の設定を行ないます。(図9参照)

☑ Enable SNMPv1 access

SNMP v1 アクセスを有効にします。

### 図9. Switched Rack Mount PDU SNMPv1 Access 設定画面

| Home Device Man   | ager Logs Administration |             |
|-------------------|--------------------------|-------------|
| Security Network  | Notification General     | 🕜 No Alarms |
| тср/ір            | SNMPv1 Access            |             |
| Port Speed<br>DNS | Enable SNMPv1 access     |             |
| servers           | Apply Cancel             |             |
| test              |                          |             |

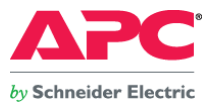

| Administration⇒Network⇒SNMPv1 Access Control メニューにて以下の設定を行ないます。 (図10参照) |
|-------------------------------------------------------------------------|
| Community Name: public                                                  |
| コミュニティ名:public (運用環境にて逐次変更することをお勧めします)                                  |
| NMS IP/Host Name: 0.0.0.0                                               |
| NMS の IP アドレス、ホスト名 : 0.0.0.0 (運用環境にて逐次変更することをお勧めします)                    |
| Access Type: Write+                                                     |
| アクセスタイプ: Write+優先書き込み有効                                                 |
|                                                                         |

### 図10. Switched Rack Mount PDU SNMP v1 Access Control 設定画面

| Home Device Man      | ager Logs Administra | tion        |
|----------------------|----------------------|-------------|
| Security Network     | Notification General | 🕜 No Alarms |
| TCP/IP<br>Bort Speed | Access Control       |             |
| Port Speed           | Community Name:      | public      |
| servers              | NMS IP/Host Name:    | 0.0.0.0     |
| naming               | Access Type:         | Write+ V    |
| test                 | Apply Cancel         | Read        |
| Web                  |                      | Write       |
| access               |                      |             |
| ssl cipher suites    |                      |             |
| ssl certificate      |                      |             |
| Console              |                      |             |
| access               |                      |             |
| ssh encryption       |                      |             |
| ssh host key         |                      |             |
| SNMPv1               |                      |             |
| access               | _                    |             |
| access control       |                      |             |

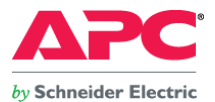

### 10. 各仮想化環境の詳細設定

①サーバ仮想化環境-1 VMware ESX4.0.0 update1

・ ESX4 サービスコンソールの設定

サービスコンソールから Switched Rack Mount PDU に対する SNMP Set コマンドが実行出来る環境を構築するため、以下のポートを開きます。

UDP Port 161 in out (SNMP)

※SNMP Set コマンドはサービスコンソールにプレインストールされている Net-SNMP を用いて実行します。

※使用するコマンドは以下の通り。(例 UDP ポート 161 In, Out を Net-SNMP で使用するために開く)

>esxcfg-firewall -o 161,udp,in,snmp

>esxcfg-firewall -o 161,udp,out,snmp

### ※設定が反映されたか確認するコマンドは以下の通り。

>esxcfg-firewall –q

結果は以下のように表示されます。

Opened ports: SNMP : port 161 udp.in udp.out Added Iprules:

・ ESX4 仮想マシンの設定(図11, 12, 13参照)

仮想マシンにはそれぞれ、VMware Toolsをインストールします。また、ESX がシャットダウンする際に仮想マシンが適宜シャットダウン処理を行なえるよう、vSphere Client から ESX にアクセスし、"仮想マシンの起動及びシャットダウン設定"を行ないます。

各仮想マシンのシャットダウン遅延時間:90 秒 シャットダウンアクション: ゲストシャットダウン 各仮想マシンの起動遅延時間:120 秒 ☑VMware Tools が開始したら即座に続行

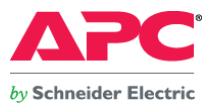

#### 図11. 仮想マシンの起動およびシャットダウン設定画面

vSphere Client ⇒ 構成タブ ⇒ 仮想マシン起動/シャットダウンのプロパティを選択。

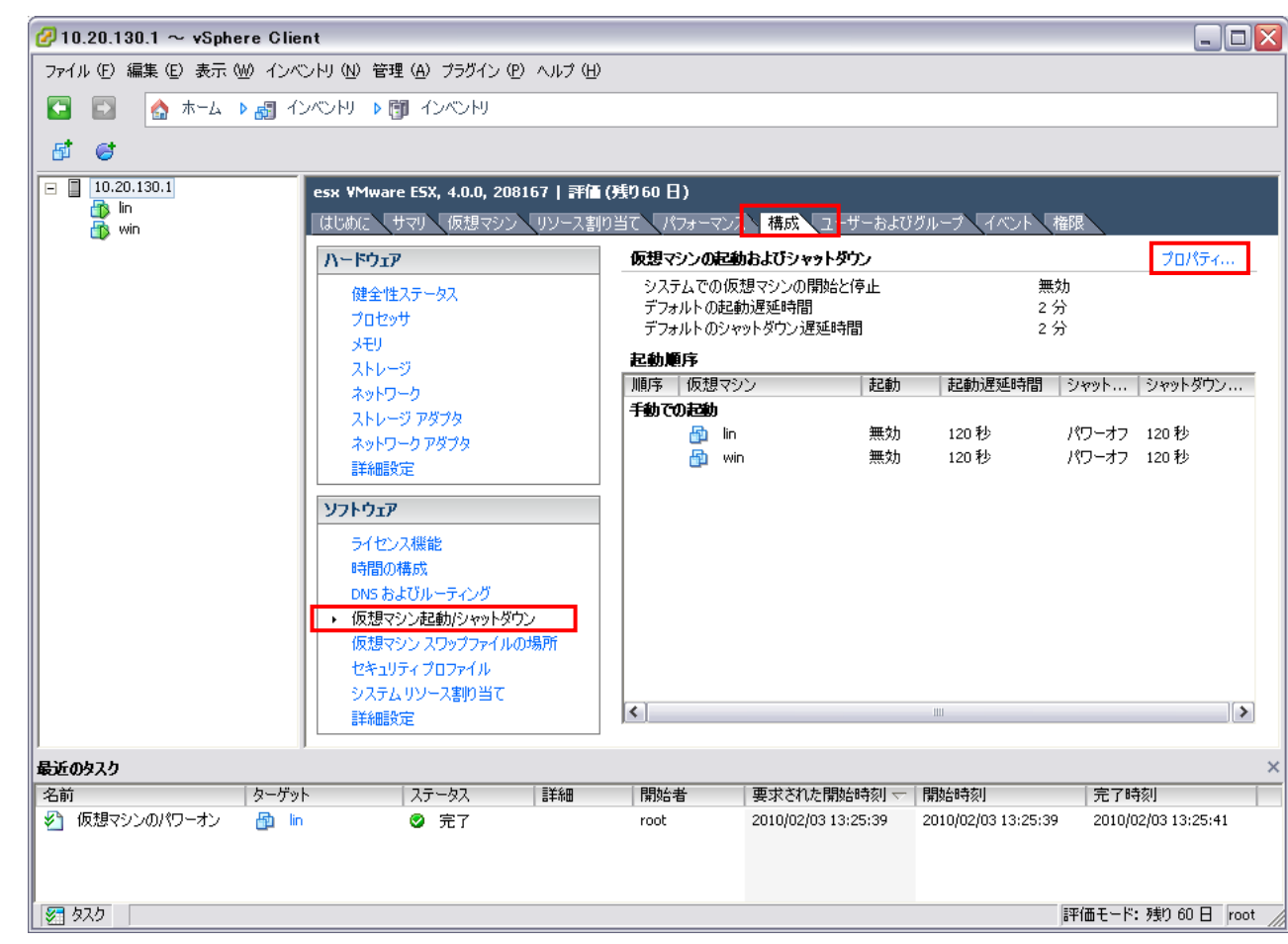

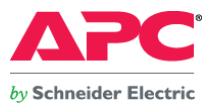

#### 図12. 仮想マシンの起動およびシャットダウン設定画面

「システムに連動した仮想マシンの自動起動および停止を許可する」に図を入れる。

| システムに連動した仮想マシンの<br>デフォルトの起動)産延時間 | )自動起動およ   | び停止を許可する    |             |            |        | 1        |   |
|----------------------------------|-----------|-------------|-------------|------------|--------|----------|---|
| デフォルトの起動遅延時間 ――                  |           |             |             |            |        |          |   |
|                                  |           |             | 」<br>「デフォルト | のシャットダウン遅延 | 時間 ——— |          | 1 |
| 各仮想マシンの起動遅延時間:                   |           |             | 各仮想マ        | シンのシャットダウン | 遅延時間:  |          |   |
| 120 秒                            |           |             | 120         | 秒          |        | +        |   |
| ▼Mware Tools が開始したら              | 即应信德行     |             | シャット        | ダウン アクション: | パワーオフ  | -        |   |
|                                  |           |             |             |            |        |          |   |
| : <b>勁尾)予</b><br>ステム記動時に 指定した仮想マ | ペハッをパワーオ  | ソルます。シャットダウ | か時には逆の川     | 種で停止します。   |        |          |   |
|                                  | the state |             |             |            |        |          |   |
| 順予   仮想マシン                       |           | 起動: 建純時間    | ジャット・・・     | シャットタワン    |        |          |   |
| 目動起動<br>なまふ順定                    |           |             |             |            |        | 上へ移動 (U) |   |
| エシリルキャン<br>手動でのお助                |           |             |             |            |        | 下へ移動 (D) |   |
| A lin                            | 無効        | 120秒        | パワーオフ       | 120秒       |        |          |   |
| 🔂 win                            | 無効        | 120秒        | パワーオフ       | 120 秒      |        | 編集       |   |
| <u> </u>                         |           |             |             |            |        |          |   |
|                                  |           |             |             |            |        |          |   |
|                                  |           |             |             |            |        |          |   |
|                                  |           |             |             |            |        |          |   |
|                                  |           |             |             |            |        |          |   |
|                                  |           |             |             |            |        |          |   |

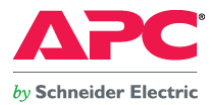

### 図13. 仮想マシンの自動開始設定画面

| 🖉 仮想マシンの起動お。                | よびシャットダウン    |              |                    |           |        |            | X           |
|-----------------------------|--------------|--------------|--------------------|-----------|--------|------------|-------------|
| システム設定                      |              |              |                    |           |        |            |             |
| ■ システムに連動した仮え               | 想マシンの自動起動および | び停止を許可する     |                    |           |        |            |             |
| 「デフォルトの起動遅延時                | 間            |              | ーデフォルトのシャットダウン遅延時間 |           |        |            |             |
| 各仮想マシンの起動運                  | 延時間:         |              | 各仮想マ               | シンのシャット   | ダウン遅延時 | 間:         |             |
| 120 秒                       |              |              | 90                 | - 秒       |        |            |             |
| ✓ VMware Tools が開           | 肺したら即座に続行    |              | シャット               | ダウン アクション | /: ゲフ  | いト シャットダウン | •           |
| <b>起動順序</b><br>システム起動時に、指定し | た仮想マシンをパワーオン | 心ます。 シャットダウン | 時には逆の川             | 順番で停止しま   | ŧす。    |            |             |
| 順序 仮想マシン                    | 起動           | 起動遅延時間       | シャット               | シャットダウン   | 2      |            |             |
| 自動起動                        |              |              |                    |           |        |            | 上へ移動(U)     |
| 1 🗗 lin                     | 有効           | 120秒         | ゲスト                | 90秒       |        |            | T. 1541 (-> |
| 2 🔂 win                     | 有効           | 120秒         | ゲスト                | 90秒       |        |            | <u></u>     |
| 社恵の関予                       |              |              |                    |           |        |            | 編集          |
|                             |              |              |                    |           |        |            |             |
|                             |              |              |                    |           |        |            |             |
|                             |              |              |                    |           |        |            |             |
|                             |              |              |                    |           |        |            |             |
|                             |              |              |                    |           |        |            |             |
|                             |              |              |                    |           | ОК     | キャンセル      | ヘルプ(出)      |

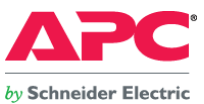

②サーバ仮想化環境-2 Microsoft Windows Server 2008 Enterprise 6.0.6002 Service Pack 2 (Hyper-V)

### ・ Microsoft Windows Server 2008 Parent Partition の設定

1. サービスコンソールから Switched Rack Mount PDU に対する SNMP Set コマンドが実行出来る環境を構築するため、Net-SNMP をインストールします。

2. SNMP Set コマンドを実行するためのバッチファイルを作成、保存します。

### 2種類のバッチファイルを作成し、各々所定の箇所に保存

1. apc.bat (Switched Rack Mount PDU のアウトレット制御用スクリプトを実行させます)

<mark>c:¥</mark>に保存

バッチファイル(apc.bat)の内容は以下の通り。

@start c:\usr\local\bin\PduOutletCtrl.bat

### exit

2. PduOutletCtrl.bat (電源連動ユニットのセンサー部が接続されたアウトレットを制御するためのスクリプト)

富士通にて作成した上記バッチファイルを C:¥usr¥local¥bin¥に保存します。

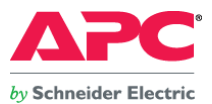

3. 仮想マシンの ON/OFF 設定

Parent Partition に導入した PowerChute Network Shutdown が UPS の電源障害通知を受け、シャットダウンを行なう際、仮想マシンをシャットダウン、自動起動させるように設定します。 Hyper-V マネージャを起動し、各ゲスト OS の設定で「自動開始アクション」と「自動停止アクション」を図14、15のように設定します。

「自動開始アクション」: ◎常にこの仮想マシンを自動的に起動する

「自動停止アクション」: ◎ゲストオペレーティングシステムをシャットダウンする

### 図14. 自動開始アクション設定画面

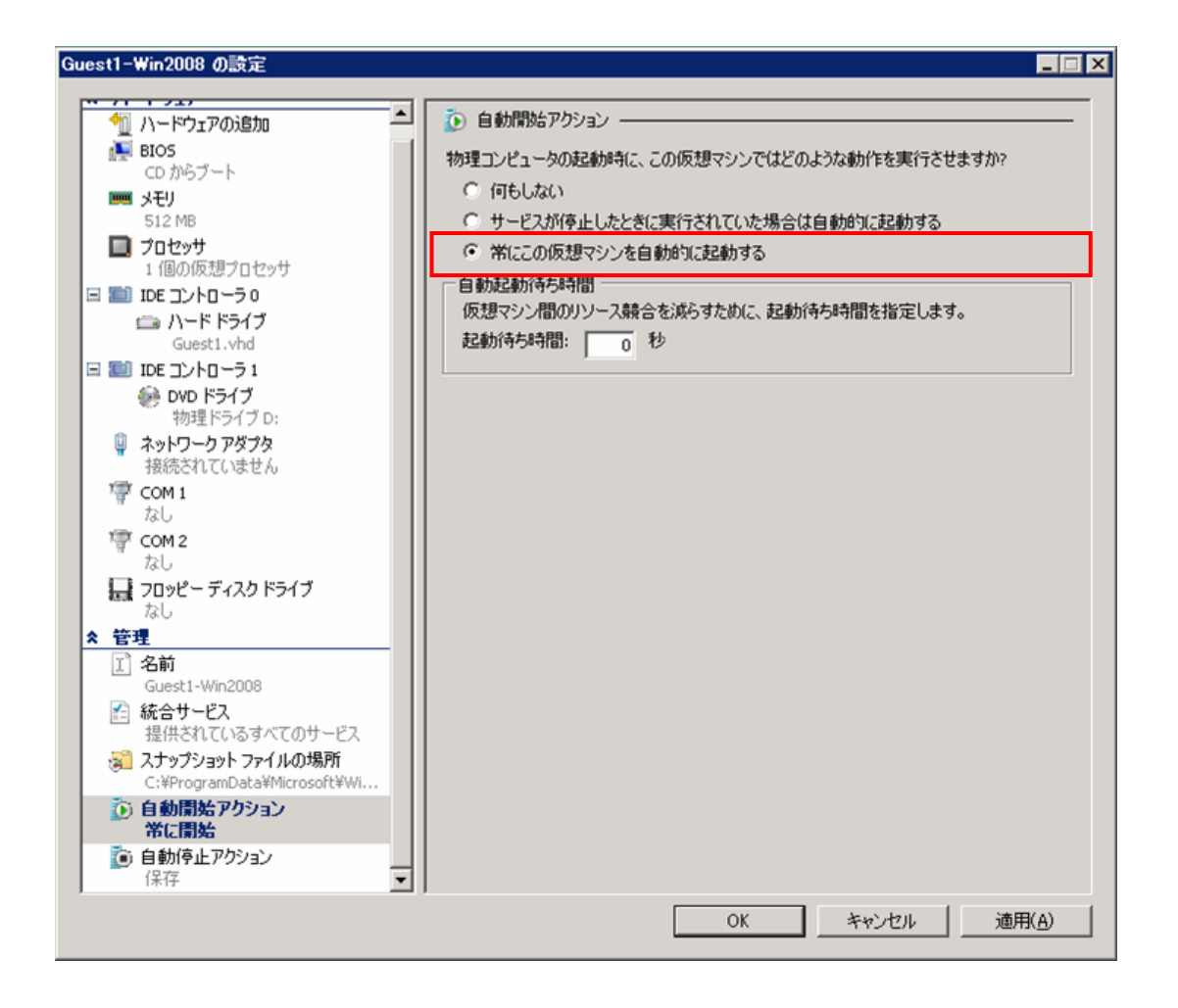

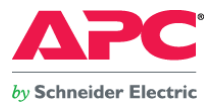

#### 図15. 自動停止アクション設定画面

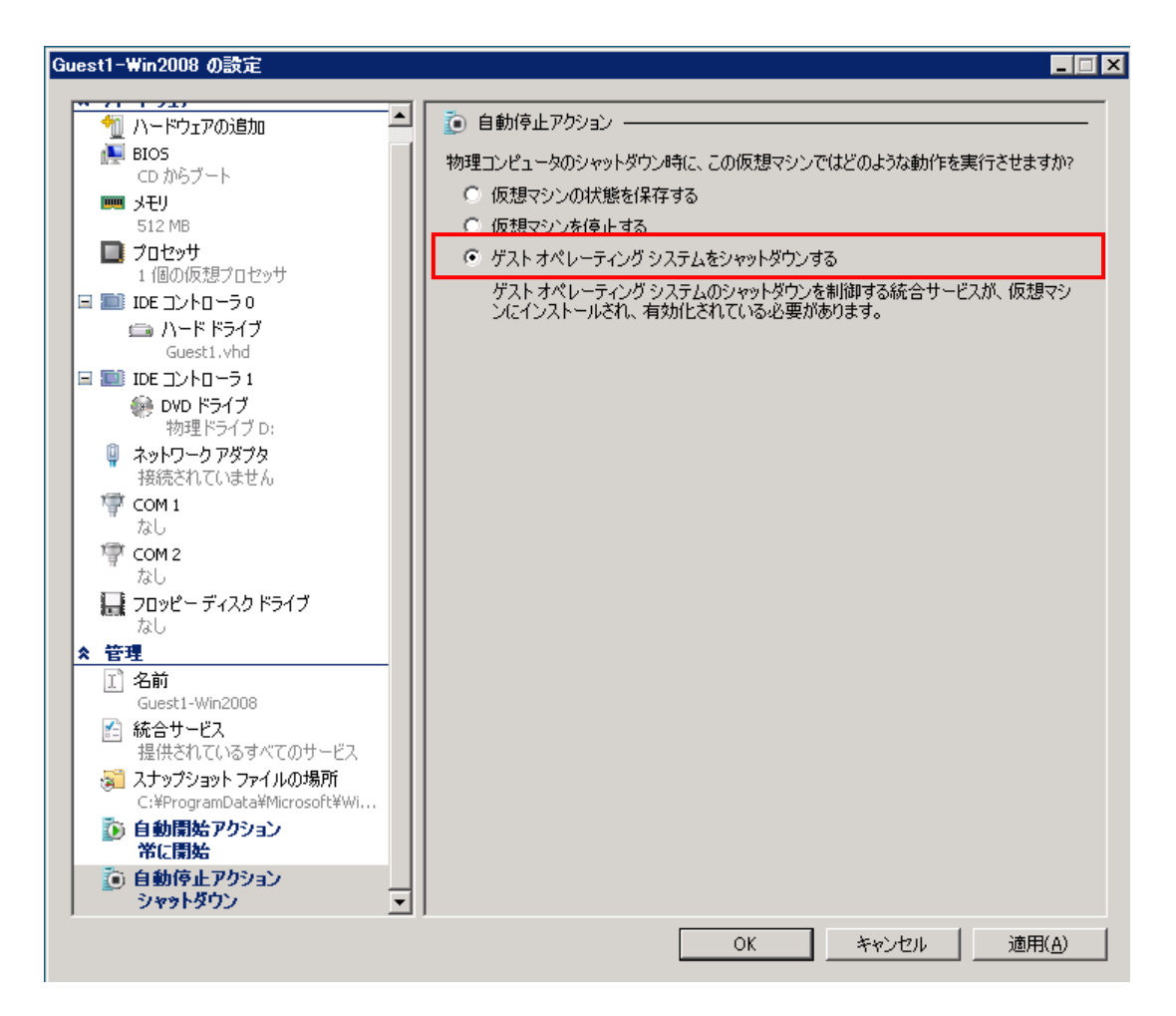

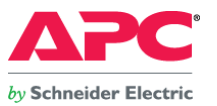

#### ・ ETERNUS 2000 及び、電源連動ユニットの設定

ETERNUS 2000 の電源制御は、電源連動ユニットの PWC インターフェースから行います。

### 設定方法

1. ETERNUS 2000 の AC 自動連動モードを ON に設定

装置前面左側にある AUTO POWER スイッチを ON に設定します。

2. 外部入力機器による制御機能 ※ETERNUS DX60/DX80, ETERNUS 2000 電源連動ユニット取扱説明書より抜粋

電源連動ユニットとRS232C ケーブルで接続する ETERNUS 2000 のコントローラー (CM0/CM1) を選択します。コントローラー0 の PWC ポートに接続する場合は「CM0」を、コントローラー 1 の PWC ポートに接続する場合は「CM1」を選択してください。コントローラー0 とコントローラー1 にそれぞれ別の電源連動ユニットを接続して、二重化構成にする場合は、「CM0」と「CM1」 の両方を選択します。

3. シャットダウン開始までの待ち時間

初期値(0分)のままとし、設定の変更は行いません。

4. インターフェース設定

「電源連動ユニット」を選択します。

- 5. UPS 出力停止信号
  - 「正」および「無効」をラジオボタンで選択します。

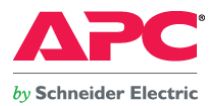

### 図16. ETERNUS 2000 の設定(電源連動タブ画面)

| Configure Global Settings                                                                                              |                                                         |  |  |  |  |  |
|----------------------------------------------------------------------------------------------------|---------------------------------------------------------|--|--|--|--|--|
| Use the buttons on the left to select a settings category. The Apply button can be used to save changes made to a tab. |                                                         |  |  |  |  |  |
|                                                                                                    | 日付時刻」SNMP ポート ポートリセットグループ Box ID サブシステムパラメーター 装置名称 電源連動 |  |  |  |  |  |
| System                                                                                                    | 外部入力機器による制御機能                                           |  |  |  |  |  |
|                                                                                                    | ✓ CM 0                                                  |  |  |  |  |  |
|                                                                                                    | ✓ CM 1                                                  |  |  |  |  |  |
| Account                                                                                                    | シャットダウン開始までの待ち時間 🛛 🕀 分                                  |  |  |  |  |  |
| Encryp                                                                                                    | インターフェース設定<br>● 電源速動ユニット ○ PMAN                         |  |  |  |  |  |
| 222                                                                                                    | ○マニュアル 入力停電信号 ●正 ○負                                     |  |  |  |  |  |
| 111                                                                                                    | バッテリー電圧低下信号 🔘 正 💿 負                                     |  |  |  |  |  |
| License                                                                                                    | UPS出力停止信号 ● 正 ○ 負<br>○ 有効 ● 無効                          |  |  |  |  |  |
|                                                                                                    |                                                         |  |  |  |  |  |

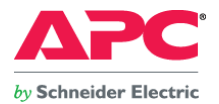

· EFIのパーティション起動遅延設定

検証パターン 3,4 では、UEFI の診断処理の完了時から OS 起動処理移行までの待ち時間を 2 分(120 秒)に設定しました。

※実際の運用環境では、ストレージ機器及び、外部周辺機器の起動完了時間までに必要となる時間を確認した上で、時間を設定して下さい。

●設定方法

1. MMB 注2より「Force boot into EFI Boot Manager」を選択してパーティション起動

[Set Boot Delay Time]を選択

図17. Boot Maintenance Manager 画面

| oot Options<br>oot From File | Modify automatic boot<br>time-out value |
|------------------------------|-----------------------------------------|
| et Boot Delay Time           |                                         |
|                              |                                         |
|                              |                                         |
|                              |                                         |

注2. MMBとは、システムの制御や監視、パーティション管理、システム初期化などの処理を行うシステム制御ユニットです。

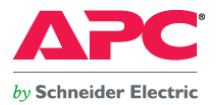

# 2. Boot Delay Time に遅延させる秒数を入力し、[Enter]を押す。

ſ

図18. Set Boot Delay Time 画面

| Set Boot Delay Time                                                    |                              |                                                                                  |  |  |
|------------------------------------------------------------------------|------------------------------|----------------------------------------------------------------------------------|--|--|
| Boot Deley Time<br>Commit Changes and Exit<br>Discard Changes and Exit |                              | Range: 0 to 65535<br>seconds, 0 means no<br>wait, 65535 means<br>waiting for key |  |  |
| †↓=Move Highlight                                                      | <enter>=Select Entry</enter> | Esc=Exit without Save                                                            |  |  |

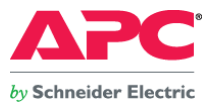

### 11. 動作概要

1. UPS 入力電源を抜き差しし、擬似的に停電状態を発生させ、システムの動作を確認する。

図19. 電源障害発生からシステム停止までの動作概要

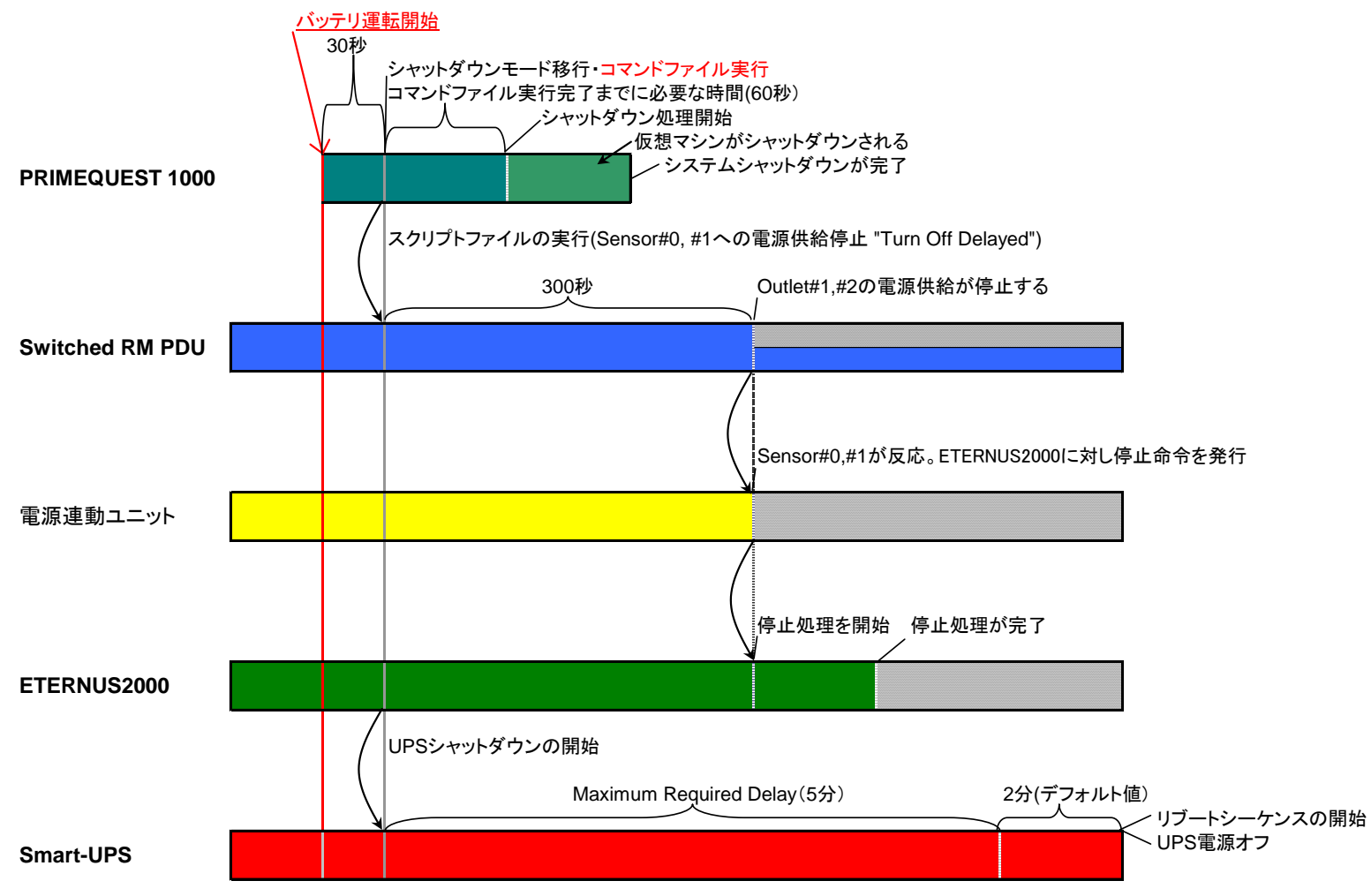

- 31 -Copyright© 2010 APC Japan

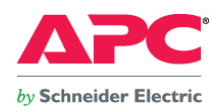

#### 図20. 電源復旧時のシステム起動概要

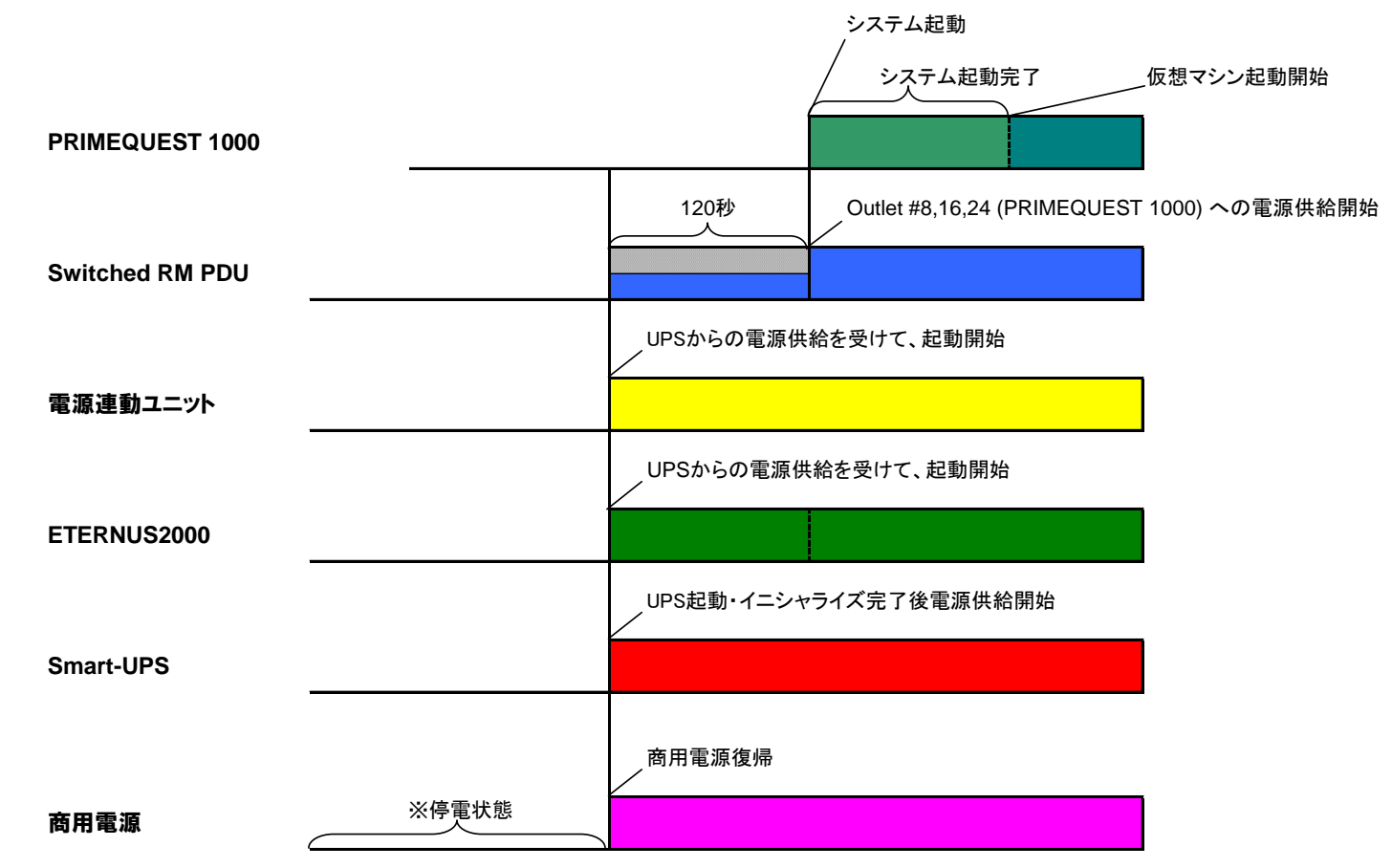

※電源起動から ETERNUS 2000 が Ready 状態になるまで、5 分程度かかりました。本検証にてシステムの起動が開始されるのは、電源復旧後、約 5 分経過してからでした。 PRIMEQUEST 1800Eの起動開始までの遅延時間については、実際の運用環境に合わせた調整が必要となります。

- 32 -Copyright© 2010 APC Japan

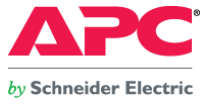

2. Network Management Card のスケジュール運転機能を用いて、システムの動作を確認する。

図21. スケジュール設定に基づくシステム停止時の動作概要

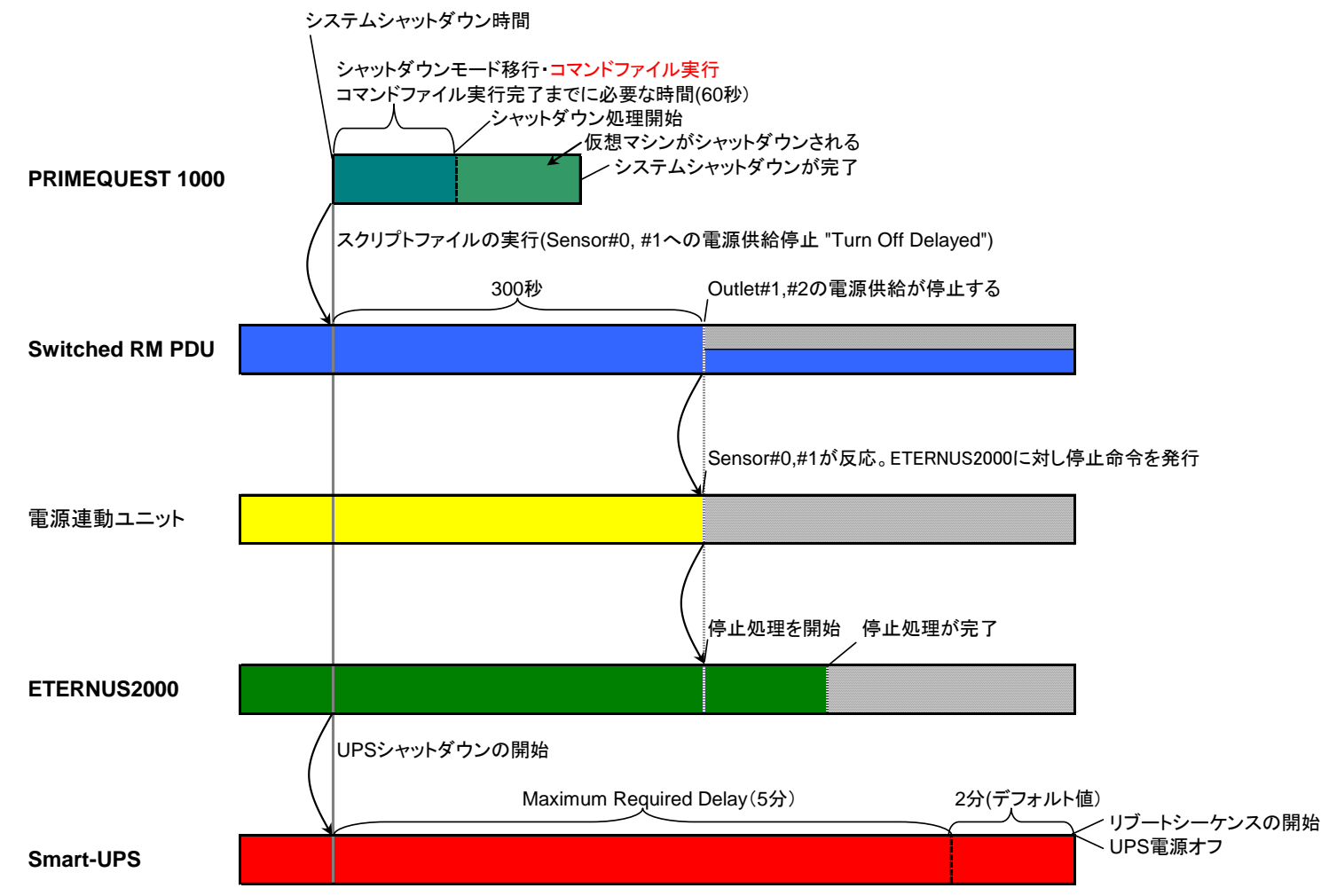

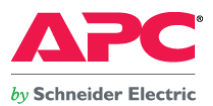

### 図22. スケジュール設定に基づくシステム起動時の動作概要

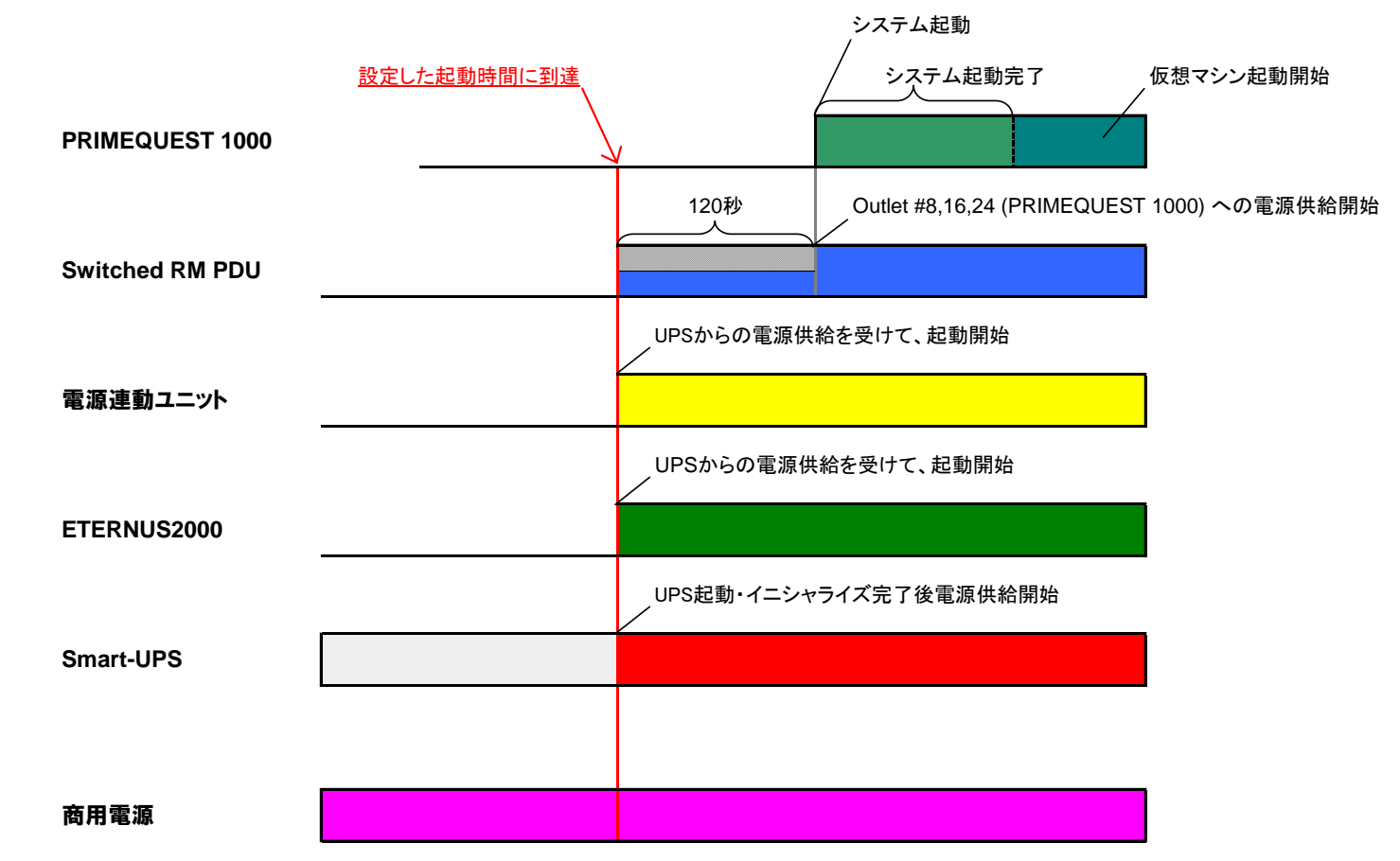

※電源起動から ETERNUS 2000 が Ready 状態になるまで、5 分程度かかりました。本検証にてシステムの起動が開始されるのは、電源復旧後、約 5 分経過してからでした。 PRIMEQUEST 1800E の起動開始までの遅延時間については、実際の運用環境に合わせた調整が必要となります。

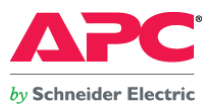

3. EFI のパーティション起動遅延設定を行った後、UPS 入力電源を抜き差しし、擬似的に停電状態を発生させ、システムの動作を確認する。

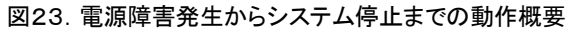

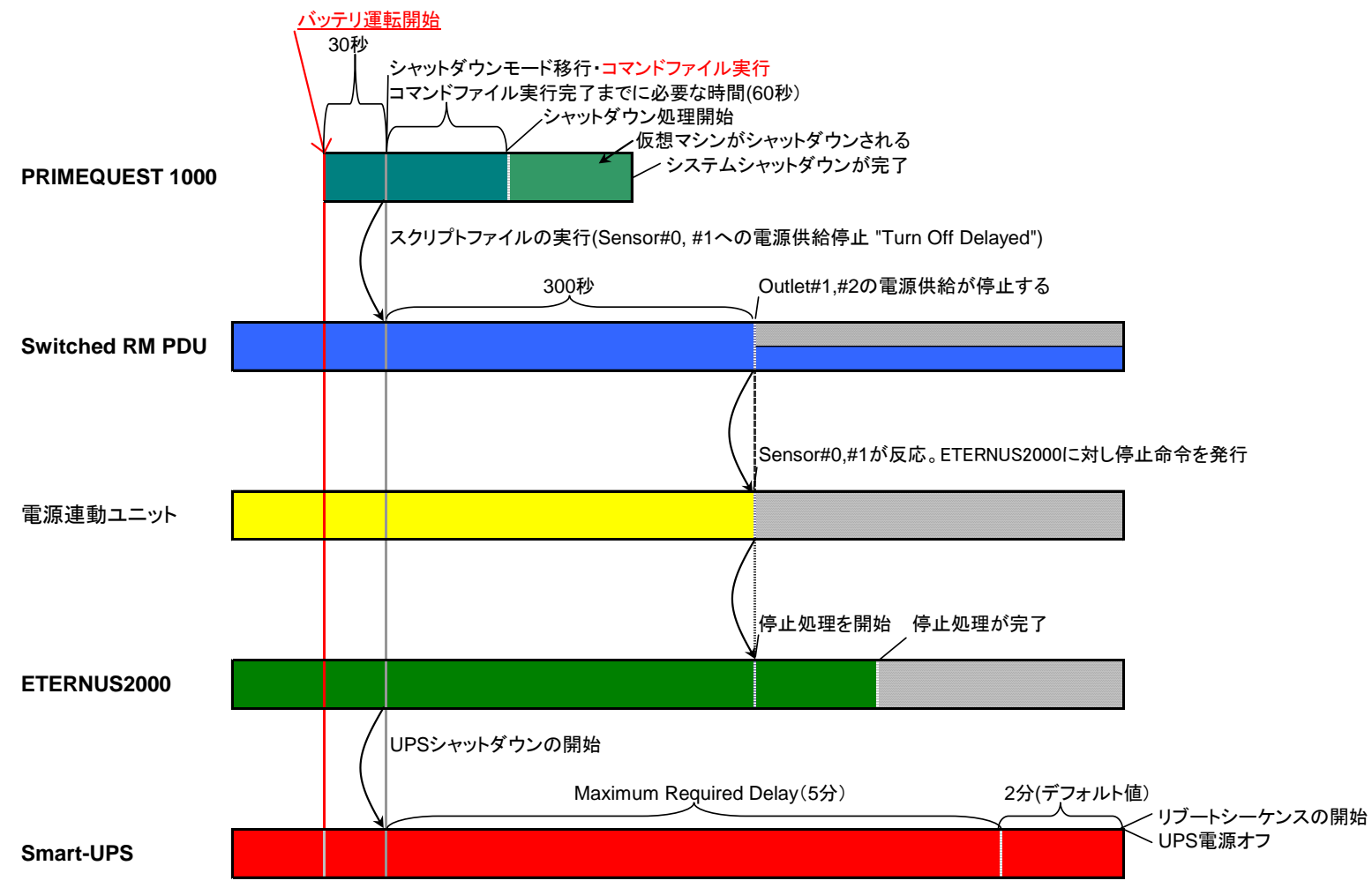

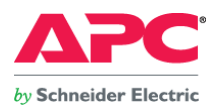

#### 図24. 電源復旧時のシステム起動概要

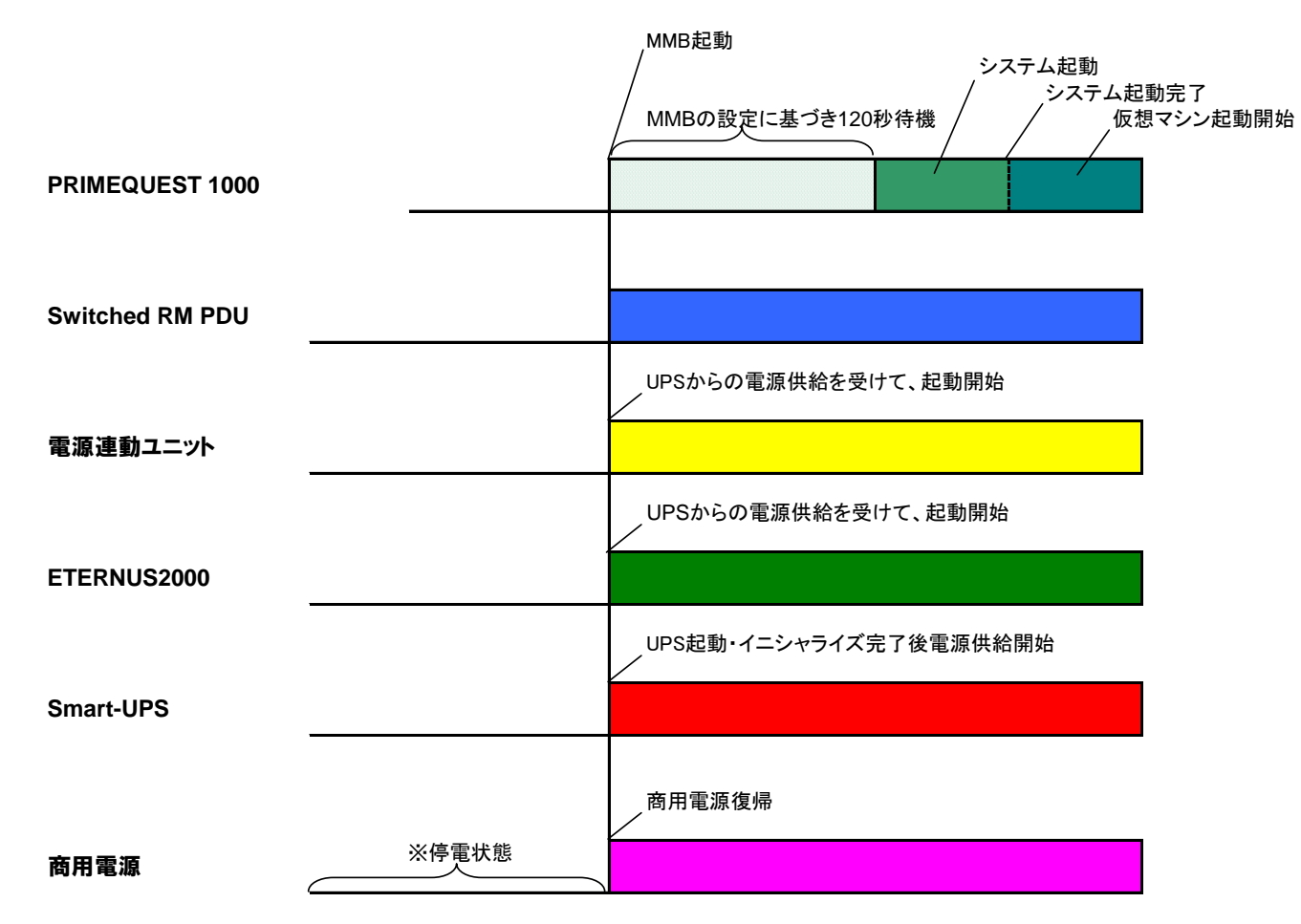

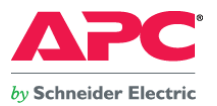

### 4. EFI のパーティション起動遅延設定を行った後、Network Management Card のスケジュール運転機能を用いて、システムの動作を確認する。

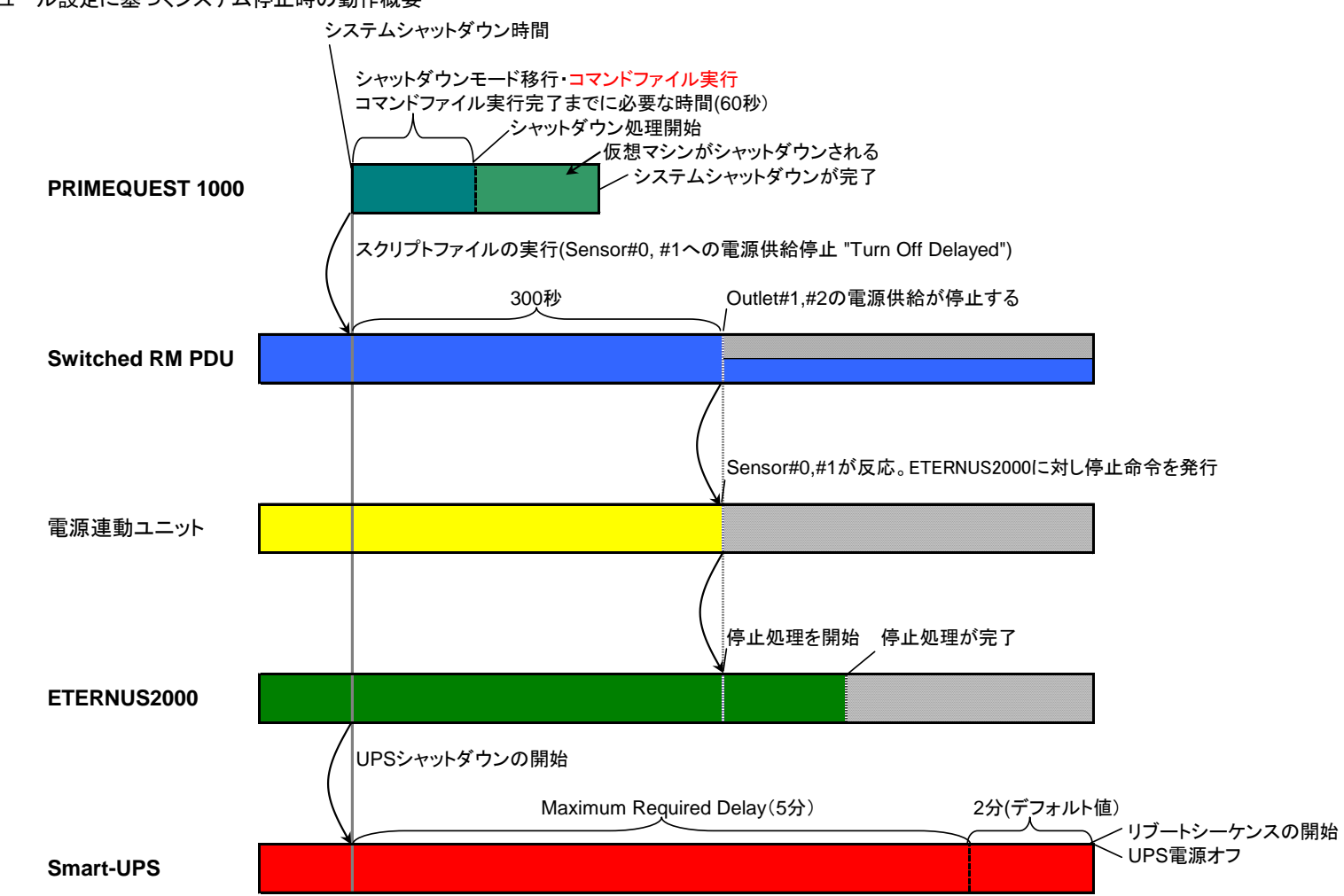

図25. スケジュール設定に基づくシステム停止時の動作概要

- 37 -Copyright© 2010 APC Japan

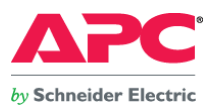

### 図26. スケジュール設定に基づくシステム起動時の動作概要

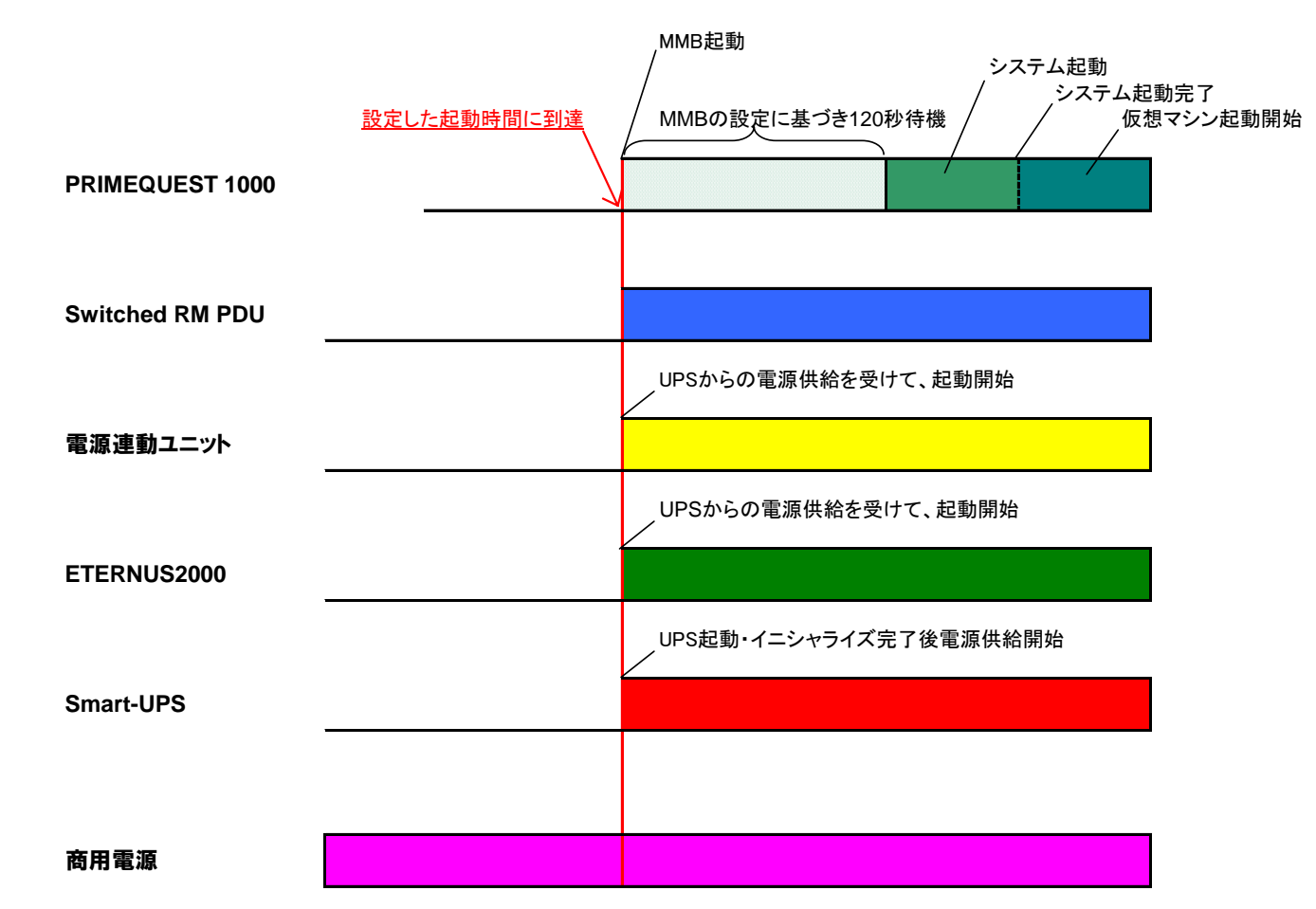

※電源起動から ETERNUS 2000 が Ready 状態になるまで、5 分程度かかりました。本検証にてシステムの起動が開始されるのは、電源復旧後、約 5 分経過してからでした。 各パーティションの起動開始までの遅延時間については、実際の運用環境に合わせた調整が必要となります。